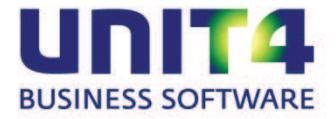

# 6 Wijzigingen in de Info-programma's

## 6.1 Info Balans

Er is een nieuw info-programma (menu: 'Info | Balans') beschikbaar waarmee u direct de balansen op het scherm kunt tonen.

Het betreft de:

- Kolommenbalans;
- Proef- en saldibalans;
- Mutatiebalans
- Resultatenbalans

En u kunt eigen balans samenstellen.

U hebt in dit programma verschillende mogelijkheden:

Per boekjaar worden de periodes vanaf periode '0' getoond t/m de periode waarin het laatst geboekt is. Maar u kunt de periodes die u wilt zien zelf bepalen.

| B • 🐅 | 2010 💌 | Van periode: | 0 🚔 T/m periode: | 9 🌻 | <br>4÷ |
|-------|--------|--------------|------------------|-----|--------|
|       |        |              |                  |     |        |

Stel de gewenste periodes in en klik op 🍲 om de balans(en) opnieuw op te bouwen.

Alle grootboekrekeningen worden in eerste instantie getoond, maar met kunt u een reeks van grootboeknummers opgeven.

| Info balans - Sel | ectie    | x     |
|-------------------|----------|-------|
| Grootboekrekenir  | igen     |       |
| Vanaf rekening:   |          |       |
| T/m rekening:     | <u>م</u> |       |
| <u> </u>          | OK Annul | leren |
|                   |          | cion  |

De selectie die u hier maakt, geldt voor alle balansen op alle tabbladen.

> U kunt de getoonde gegevens in de kolommen aanpassen:

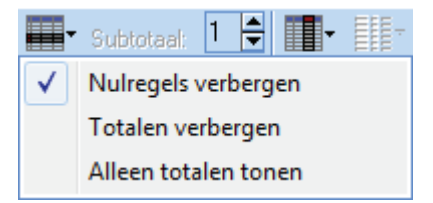

U kunt nulregels verbergen, de totalen verbergen of juist alleen de totalen tonen. In dat laatste geval kunt u ook het subtotaalniveau opgeven:

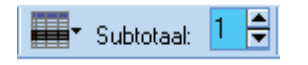

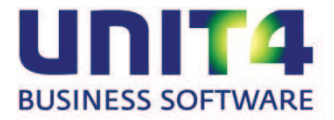

> Ook de weergave per kolom kan worden aangepast:

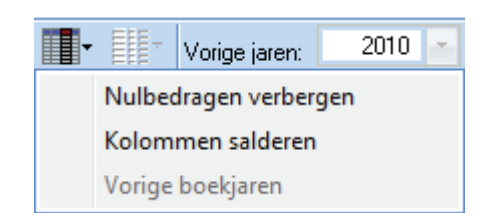

Verder hebt u nog de volgende mogelijkheden:

Met Broef- Saldibalans starten.

Met 🏂 voegt u het programma aan uw 'Favorieten' toe.

Als u een balansregel (grootboek) selecteert, kunt u met details opvragen:

- Met 'Info Rekeningkaartjes' opent 'Info Rekeningkaartjes' op het tabblad 'Mutaties'. U ziet dan de mutaties op de grootboekrekening in het geselecteerde boekjaar.
- Met 'Grootboekmutaties' openen de grootboekmutaties voor de geselecteerde periode(n).
- Met 'Periodetotalen' opent 'Info Rekeningkaartjes' op het tabblad 'Totalen'.

De laatste keuze wordt onthouden. Als u een keuze hebt gemaakt, opent deze ook voor andere grootboeken als u op de regel dubbelklikt.

Met de knoppen 🖾 en 🔲 kopieert u de balans (het actieve tabblad) naar respectievelijk MS Excel<sup>®</sup> en het Windows klembord

Eigen balansmodellenHet tabblad 'Eigen balans' biedt tal van mogelijkheden om eigen overzichten op

te bouwen. In eerste instantie zijn alleen de grootboekrekeningen zichtbaar. Vervolgens kunt u met de balans samenstellen:

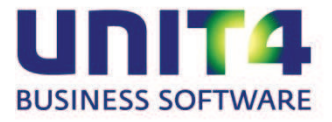

| • | Vorige jaren: 📃 2009 💽 📭 💽 🔯 🕻           |  |  |  |  |  |  |
|---|------------------------------------------|--|--|--|--|--|--|
|   | Beginbalans debet/credit                 |  |  |  |  |  |  |
|   | Proefbalans debet/credit                 |  |  |  |  |  |  |
|   | Saldibalans debet/credit                 |  |  |  |  |  |  |
|   | Mutaties t/m vorige periode debet/credit |  |  |  |  |  |  |
|   | Mutaties periode debet/credit            |  |  |  |  |  |  |
|   | Mutaties t/m periode debet/credit        |  |  |  |  |  |  |
|   | Resultaat debet/credit                   |  |  |  |  |  |  |
|   | Eindbalans debet/credit                  |  |  |  |  |  |  |
|   | Beginbalans gesaldeerd                   |  |  |  |  |  |  |
|   | Proefbalans gesaldeerd                   |  |  |  |  |  |  |
|   | Saldibalans saldo gesaldeerd             |  |  |  |  |  |  |
|   | Mutaties t/m vorige periode gesaldeerd   |  |  |  |  |  |  |
|   | Mutaties periode gesaldeerd              |  |  |  |  |  |  |
|   | Mutaties t/m periode gesaldeerd          |  |  |  |  |  |  |
|   | Resultaat gesaldeerd                     |  |  |  |  |  |  |
|   | Eindbalans gesaldeerd                    |  |  |  |  |  |  |

### U krijgt dan bijvoorbeeld:

|   | Rekening | Omschrijving                          | Beginbalans<br>Saldo | Resultaat<br>Saldo | Eindbalans<br>Saldo |
|---|----------|---------------------------------------|----------------------|--------------------|---------------------|
|   | 4160     | Onderhoud/Schoonmaken gebouwen        |                      | 391,00             |                     |
|   | 4170     | Gas, licht en water                   |                      | 644,10             |                     |
| S | 4199     | Huisvestingskosten                    |                      | 1.035,10           |                     |
|   | 4260     | Onderhoud inventaris                  |                      | 60,00              |                     |
| S | 4299     | Inventariskosten                      |                      | 60,00              |                     |
|   | 4300     | Kantoorbenodigdheden                  |                      | 105,50             |                     |
| S | 4399     | Kantoorkosten                         |                      | 105,50             |                     |
|   | 4410     | Huur/Leasing transportmiddelen        |                      | 2.097,00           |                     |
| S | 4499     | Transportkosten                       |                      | 2.097,00           |                     |
|   | 4500     | Reclame / Advertenties                |                      | 2.107,26           |                     |
| S | 4599     | Verkoopkosten                         |                      | 2,107,26           |                     |
|   | 4750     | Assuranties                           |                      | 600,04             |                     |
|   | 4790     | Diverse algemene kosten               |                      | 23,50              |                     |
| S | 4799     | Algemene kosten                       |                      | 623,54             |                     |
| S | 4999     | ** Kostenrekeningen **                |                      | 6.028,40           |                     |
|   | 5000     | Dekking                               |                      | 2.639,20-          |                     |
|   | 6510     | Onderhanden werk materiaal (Onderhoud |                      |                    | 3.770,00            |
|   | 6520     | Onderhanden werk Uren (Onderhoud & Bo |                      |                    | 1.005,00            |
|   | 0500     | 0                                     |                      |                    | 1 010 00            |

Als een 'Eigen balans' actief is, kunt u bij de kolomopties opgeven dat gegevens uit vorige boekjaren worden getoond.

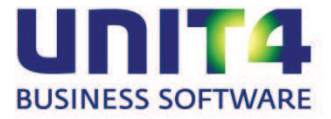

| •            | •                 | Vorige jaren: | 2008 | - |  |
|--------------|-------------------|---------------|------|---|--|
|              | Nulbed            | dragen verber | gen  |   |  |
|              | Kolommen salderen |               |      |   |  |
| $\checkmark$ | Vorige            | boekjaren     |      |   |  |

Dan kunt u in het veld 'Vorige jaren' een bestaand, ouder boekjaar opvragen. Tot en met welk boekjaar u terugzoekt, vult u in de menubalk in (maximaal 5 jaar, als het aantal periodes niet afwijkt van het jaar waarvoor de balans is opgevraagd).

U kunt de balans opvragen voor het jaar 2008 en dan terugzoeken tot 2003, als tenminste het aantal periodes over al die jaren hetzelfde was.

#### Eigen balans opslaan

Als u 'Info Balans' zonder meer afsluit, wordt het overzicht op de 'Eigen balans' niet onthouden. U kunt echter uw samenstellingen wel als een 'balansmodel' opslaan en weer opvragen.

#### Let op!

Het model is dan beschikbaar voor alle gebruikers en in alle administraties.

- Stel een model samen dat u ook een volgende keer beschikbaar wilt hebben. Zorg daarbij ook dat de weergave-instellingen correct zijn.
- Klik op 🛄. Nu verschijnt het volgende scherm:

| Info balans - Model maken | x         |
|---------------------------|-----------|
| Model Omschrijving:       | ОК        |
| Tab:                      | Annuleren |

Geef een omschrijving waarin de aard van het overzicht beschreven staat. Deze naam voor het model gebuikt u om het model weer op te vragen:

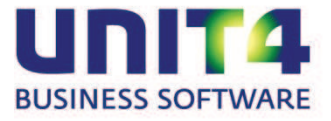

| Info balans - Model kiezen X |             |           |  |  |  |  |
|------------------------------|-------------|-----------|--|--|--|--|
| Balansmodel                  | Tab         | Nummer    |  |  |  |  |
| Beginbalans                  | Beginbalans | 2         |  |  |  |  |
| Beginbalans uitgebreid       | Beginbalans | 3         |  |  |  |  |
| B Mutatieoverzicht           | Mutaties    | 1         |  |  |  |  |
|                              |             |           |  |  |  |  |
|                              |             |           |  |  |  |  |
|                              |             |           |  |  |  |  |
|                              |             |           |  |  |  |  |
|                              |             |           |  |  |  |  |
|                              | ОК          | Annuleren |  |  |  |  |

• Geef in het veld 'Tab' de naam van het tabblad op. De modellen worden als tabblad getoond. Deze tabbladnaam hoeft niet uniek te zijn.

| K | olommenbalans | Proef- en saldibalans | Mutatiebalans | Res | ultatenbalans        | Beginbalans           |                      |
|---|---------------|-----------------------|---------------|-----|----------------------|-----------------------|----------------------|
|   | Rekening      | Omsch                 | ırijving      |     | Beginbalans<br>Debet | Beginbalans<br>Credit | Beginbalans<br>Saldo |

Let op!

De eerste maal dat u een model aanmaakt, krijgt het tabblad 'Eigen balans' de naam van dat model. De keren nadat het programma weer gestart wordt zal altijd het laatst gebruikte model worden geopend.

**Eigen balansmodel opvragen** Met weisen versiehen versiehen waarin u een model kunt selecteren (zie hierboven). U kunt slechts één model (tabblad) tegelijk openen.

Met de sorteerknoppen 🔛 en 🏦 kunt u de volgorde wijzigen waarin de modellen getoond worden (oplopen of aflopend).

Met 🐱 kunt u een balansmodel verwijderen.

## 6.2 Info Rekeningkaartje

Aan de knoppenbalk van 'Info | Rekeningkaartje' is de knop 'Vernieuwen' toegevoegd. Hiermee kunt u de gegevens handmatig verversen het hoeft u het programma niet eerst te sluiten.

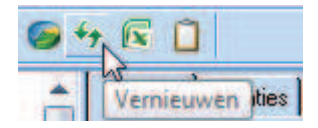